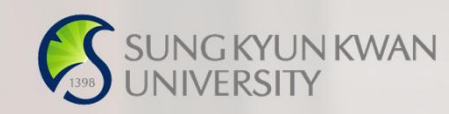

## 외국인유학생 TOPIK성적표 제출 매뉴얼

성균관대 외국인유학생지원팀

| Suncerun Kawawuku Kawawuku Kawa |                             |                                            |                         |            |                         |  |  |  |  |  |  |
|----------------------------------------------------------------------------------------------------|-----------------------------|--------------------------------------------|-------------------------|------------|-------------------------|--|--|--|--|--|--|
|                                                                                                    | Śł.                         | GLS icampus 철린지스퀘 게시                       | 판 설문                    | 지메일        | ▲<br>자료실 SNS            |  |  |  |  |  |  |
| 2020 학년도 대학운영방침<br>Global Leading University 'SKKU' 2020학년도 2학기 복수전공 이수신청 안내                                                                                                    |                             |                                            |                         |            |                         |  |  |  |  |  |  |
| Quick                                                                                                    | 지메일(@g.skku.edu) —          |                                            |                         |            | 개인일정                    |  |  |  |  |  |  |
| ELLOH N                                                                                                    | <mark>받은메일함</mark><br>보낸메일함 | Add group calendars to your list     Googl |                         | 020-11-24  | 목요일                     |  |  |  |  |  |  |
| 학사현대                                                                                                    |                             | • Gmail 앱을 다운로드하세요! "Gmai                  |                         | 020-11-24  | 12/100 일정이 없습니다.        |  |  |  |  |  |  |
| 증명발급                                                                                                    |                             | • 새 받은편지함 사용 관련 도움말                        | "Gmai 20                | 2020-11-24 | 금요일<br>12/110 일정이 없습니다. |  |  |  |  |  |  |
| 장학제도                                                                                                    |                             |                                            | 토요일<br>12/12호 일정이 없습니다. |            |                         |  |  |  |  |  |  |
|                                                                                                    |                             |                                            |                         |            |                         |  |  |  |  |  |  |

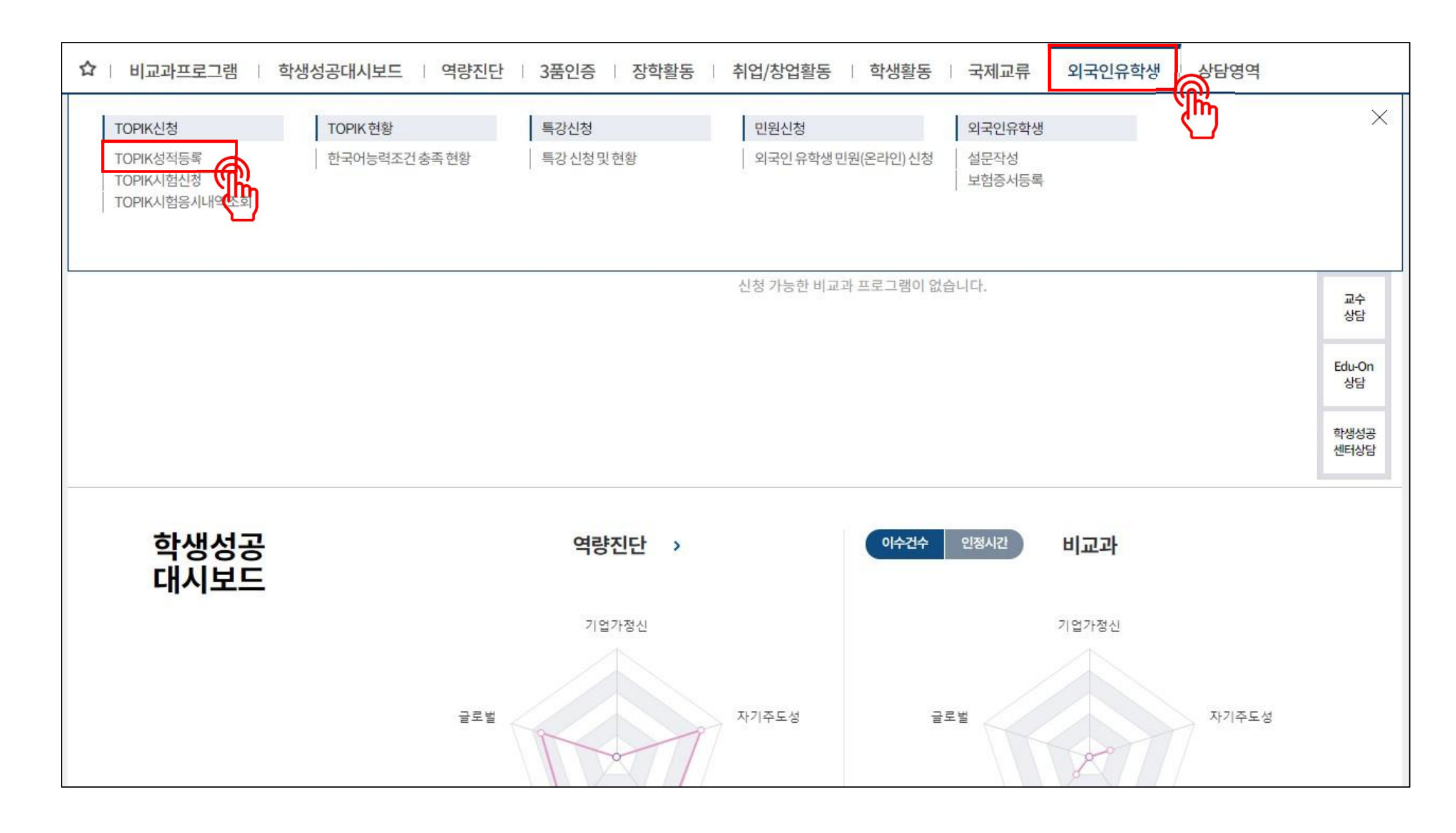

| ✿   비교과프로그램   학생성공대시보드   역량진단   3품인증   장학활동   취업/창업활동   학생활동   국제교류   외국인유학생   상담영역                                                                                                    |          |         |                            |                    |   |  |  |  |
|----------------------------------------------------------------------------------------------------|----------|---------|----------------------------|--------------------|---|--|--|--|
| TOPIK성적등록 X                                                                                                    |          |         |                            |                    |   |  |  |  |
| ☆ 외국인유학생 > TOPIK신청 > TOPIK성적등록                                                                                                    |          | 시스      | → 시스템에 입력되어있는 본인 정보 확인 ④ ④ |                    |   |  |  |  |
| 학번                                                                                                    | 학번 학과전공  |         |                            | 재적학년 신청가능횟수(최대/잔여) |   |  |  |  |
| 성적등록내역 Total 1/1                                                                                                    |          |         |                            |                    |   |  |  |  |
| 선택 번호 응시년월 취득구분                                                                                                    | 듣기 쓰기 읽기 | 총점 취득급수 | 승인 응시료지원여부                 | 반려사                | R |  |  |  |
| 📃 1 2020/07 ТОРІКІІ                                                                                                    | 96 68 98 | 262 6급  | 승인 지원                      |                    |   |  |  |  |
| <ul> <li>② 본인 성적표 정보 직접 기입: [TOPIK성적등록]의 ▲로 표시된 부분 신청자 직접 기입</li> <li>③ TOPIK성적표 PDF파일 업로드: 성적표 위/변조 검증을 위한 성적표 고유번호가 표시된 파일만 심사 가능<br/>*PDF파일이 아닌 경우 반려처리 대상</li> <li>④ 신청 완료: '저장' 클릭 후 신청 완료</li> <li>▲ 성적표 정보 직접 기입</li> </ul> |          |         |                            |                    |   |  |  |  |
|                                                                                                    |          |         |                            |                    |   |  |  |  |
| 응시년월(YYYY/MM) 🔶                                                                                                    | 시험수준     | ▼ 승인구분  |                            | 신청일자               | t |  |  |  |
| 들기                                                                                                    | 쓰기       | 읽기      |                            | 총점                 |   |  |  |  |
| 취득급수 🔹                                                                                                    | 응시료지원여부  | ▼ 반려사유  |                            |                    |   |  |  |  |
| 첨부파일       ③ ▲ 파일찾기       삭제                                                                                                    |          |         |                            |                    |   |  |  |  |

| ☆   비교과프로그램   학생성공대시보드   역량진단   3품인증   장학활동   취업/창업활동   학생활동   외국인유학생   상담영역                                                     |                                                                                                    |  |  |  |  |  |  |
|----------------------------------------------------------------------------------------------------|----------------------------------------------------------------------------------------------------|--|--|--|--|--|--|
| TOPIK성적등록 X                                                                                                    |                                                                                                    |  |  |  |  |  |  |
| ✿ 외국인유학생 > TOPIK신청 > TOPIK성적등록                                                                                                   | (4) সন্থ                                                                                                    |  |  |  |  |  |  |
| 학번 학과전공 재적학년 신청가능횟수(최대/잔이                                                                                                    | 4) 2 / 2 조희                                                                                                    |  |  |  |  |  |  |
| 성적등록내역 Total 0<br>선택 번호 응시년월 취득구분 듣기 쓰기 읽기 총점 취득급수 승인 응시료적                                                                       |                                                                                                    |  |  |  |  |  |  |
| ① 응시료 입금 정보 등록: [TOPIK응시료입금계좌등록]<br>② [알림]내용 확인 후 '확인' 클릭                                                                        | 신청일자 기준 14일 이내에 담당자 확인 후 승인 예정입니다.<br>승인/반려 여부를 반드시 확인하시기 바랍니다.<br>응시료 지원 여부가 '지원'일 경우 반드시 'TOPIK응시료계좌등록'<br>메뉴에 응시료를 환급 받을 계좌정보를 등록하시기 바랍니다. |  |  |  |  |  |  |
| ③ 성명, 학번 제외한 ▲로 표시된 부분 신청자 직접 기입<br>*외국인등록증 미소지자 지급 불가, 외국인등록증 수령 후 신청 조회된 데이터가 없습니<br>**예금주 불일치 시 전산 오류 발생으로 지급 불가, 통장에 표기대로 입력 | 미등록 시 지원이 불가합니다.<br>문의: 외국인유학생지원팀 / oisshs@skku.edu                                                                                           |  |  |  |  |  |  |
| ④ '저장' 클릭 후 신청 완료                                                                                                    |                                                                                                    |  |  |  |  |  |  |
| TOPIK성적등록     TOPIK용시료입금계좌등록                                                                                                    | <mark>②</mark> 확인                                                                                                    |  |  |  |  |  |  |
| 3         주변           입금은행                                                                                                    | 예금주                                                                                                    |  |  |  |  |  |  |
| 계좌정보제공동의 이동의 이동의 외국인등록번호                                                                                                    |                                                                                                    |  |  |  |  |  |  |
| P2 Q                                                                                                    |                                                                                                    |  |  |  |  |  |  |

## \*\*잘못된 제출 사례 (승인 불가, 반려 처리)\*\*

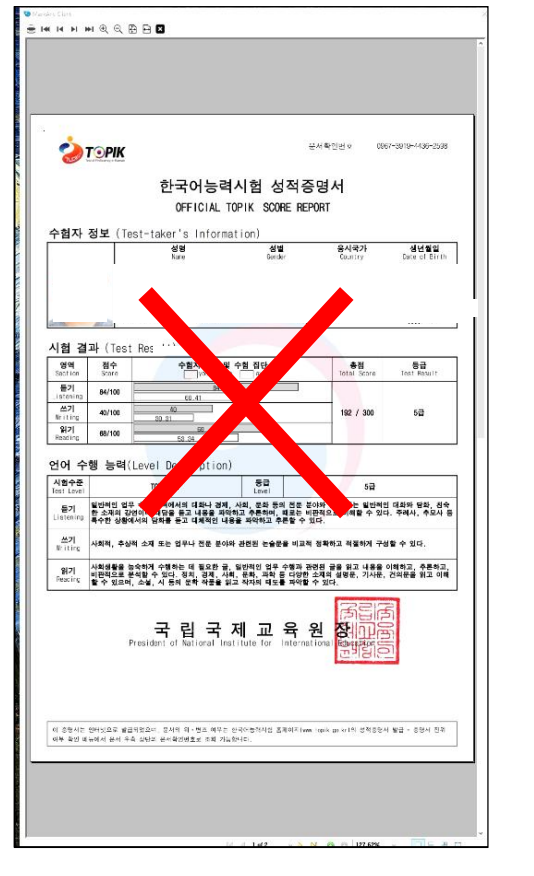

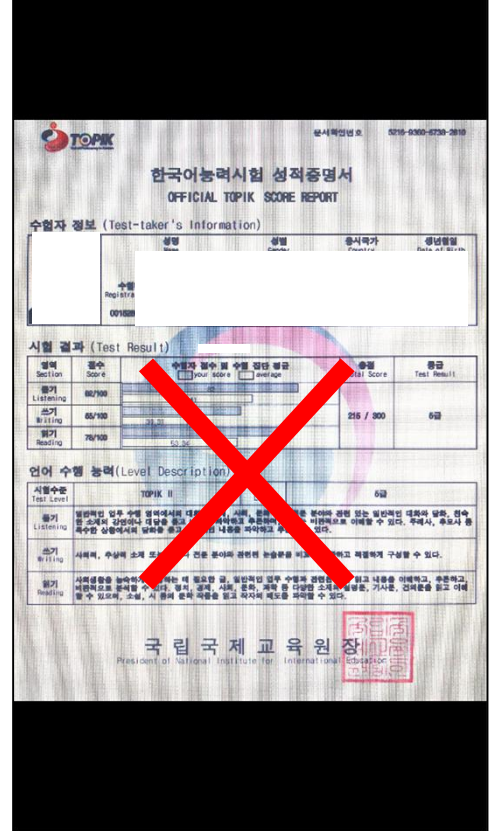

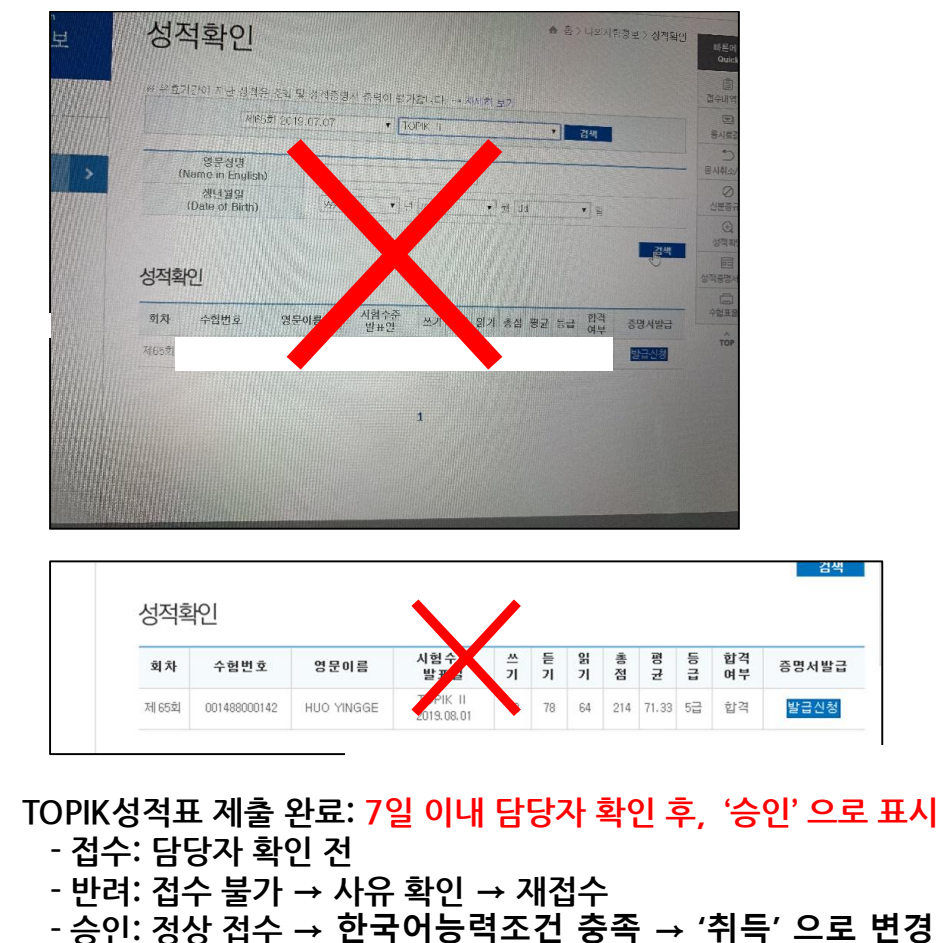